# Singular Logic Business ERP

# ΕΓΧΕΙΡΙΔΙΟ ΕΚΔΟΣΗΣ 8.1.1

### Γενικά

Η έκδοση 8.1.1 του Business ERP, περιλαμβάνει νέες λειτουργίες που αναλύονται στις παρακάτω ενότητες:

- Οικονομική διαχείριση
- Περιοδικές εργασίες
- Επικοινωνία με άλλα συστήματα

# Πίνακας περιεχομένων

| Γενικά  |                                                 | 1 |
|---------|-------------------------------------------------|---|
| 1. Оіко | νομική διαχείριση                               | 3 |
| 1.1     | Συναλλασσόμενοι                                 | 3 |
| 1.1.1   | Αναίρεση ελέγχου ΑΦΜ για χώρες πλην Ελλάδας     | 3 |
| 2. Περι | οδικές εργασίες                                 | 3 |
| 2.1     | Βεβαίωση αποδοχών από ελευθέρια επαγγέλματα     | 3 |
| 2.1.1   | Παραμετροποίηση                                 | 4 |
| 2.1.1.  | 1 Είδη αμοιβών                                  | 4 |
| 2.1.1.  | 2 Κρατήσεις                                     | 5 |
| 2.1.1.  | 3 Πρόσθετοι φόροι                               | 5 |
| 2.2     | Περιοδική υποβολή φορολογικών στοιχείων (ΜΥΦ)   | 6 |
| 2.2.1   | Παραμετρική επιλογή περιόδου υποβολής Εσόδων    | 6 |
| 3. Епік | οινωνία με άλλα συστήματα                       | 7 |
| 3.1     | Σὑνδεση με Galaxy CRM                           | 7 |
| 3.1.1   | Γενική παραμετροποίηση                          | 8 |
| 3.1.2   | Ενημέρωση Galaxy CRM με Πελάτες και Προμηθευτές | 9 |
| 3.1.3   | Ενημέρωση Πελατών από Galaxy CRM1               | 1 |

## 1. Οικονομική διαχείριση

### 1.1 Συναλλασσόμενοι

#### 1.1.1 Αναίρεση ελέγχου ΑΦΜ για χώρες πλην Ελλάδας

Ο έλεγχος ορθότητας ΑΦΜ κατά την ενημέρωσή του στους Εισπρακτέους/Πληρωτέους και Λοιπούς Συναλλασσόμενους απενεργοποιείται όταν η χώρα του συναλλασσόμενου (η χώρα της διεύθυνσης Λογιστηρίου για Εισπρακτέους/Πληρωτέους) δεν είναι η Ελλάδα.

Για να αναγνωριστεί από την εφαρμογή μια εγγραφή του κωδικολογίου «Χώρες» ως η Ελλάδα απαιτείται να έχει οριστεί στην εγγραφή η τιμή "GRC" ή "GR" είτε στο πεδίο «Κωδ.Χώρας» είτε στο πεδίο «Ιntrastat Κωδικός Χώρας».

Τέλος, ο έλεγχος του ΑΦΜ με βάση τη χώρα γίνεται και από την ενέργεια «Έλεγχος ΑΦΜ» από τη λίστα των Εισπρακτέων/Πληρωτέων.

# 2. Περιοδικές εργασίες

### 2.1 Βεβαίωση αποδοχών από ελευθέρια επαγγέλματα

Σε συμφωνία με τις ισχύουσες φορολογικές διατάξεις, είναι εφικτή η δημιουργία του αρχείου δήλωσης των αμοιβών που έχουν παρακρατηθεί από ελευθέρια επαγγέλματα και το οποίο μπορεί να υποβληθεί στη Γενική Γραμματεία Πληροφοριακών Συστημάτων.

Από το μενού «Περιοδικές εργασίες» και την ενέργεια «Βεβαίωση παρακρατήσεων φόρου» εμφανίζεται διάλογος (Σχ. 2.1) όπου ορίζονται τα ακόλουθα στοιχεία:

Χρήση: το έτος στο οποίο αφορούν οι παρακρατήσεις φόρου

Αρχείο: το πλήρες όνομα του αρχείου που θα δημιουργηθεί με τα στοιχεία των παρακρατήσεων

26/3/2014

| Δημιουργία β    | 3εβαίωσης παρακρατήσεων φόρου                                        | ? <mark>×</mark> |
|-----------------|----------------------------------------------------------------------|------------------|
| Χρήση<br>Αρχείο | 2013<br>C:\Program Files (x86)\SingularLogic\LDERP\Custom\PF2013.txt |                  |
|                 | <u>Σ</u> υνέχεια <u>Α</u> κύρωση                                     | <u>Ο</u> δηγίες  |

Σχήμα 2.1 - Διάλογος δημιουργίας βεβαίωσης παρακρατήσεων φόρου

#### 2.1.1 Παραμετροποίηση

Για τη σωστή απεικόνιση των στοιχείων παρακρατήσεων φόρου απαιτείται κατάλληλη παραμετροποίηση των κρατήσεων ή/και των πρόσθετων φόρων τύπου κράτηση που τηρούνται στην εφαρμογή και αναπαριστούν παρακρατήσεις φόρου.

#### 2.1.1.1 Είδη αμοιβών

Το πρώτο βήμα της παραμετροποίησης είναι η ενημέρωση του κωδικολογίου «Είδη Αμοιβών» (Παραμετροποίηση\ Οργάνωση λειτουργίας\ Γενικές πληροφορίες - Σχ. 2.1.1.1).

Οι κωδικοί των ειδών αμοιβών είναι συγκεκριμένοι και προκαθορίζονται από νομοθετικές διατάξεις.

| Παραμετροποίηση Παραμετροποίηση Παραμετροποίηση Επίσμα Κρατήσεις-Επιβαρύνα Επίσμα Κρατήσεις-Επιβαρύνα Επίσμα Κρατήσεις-Επιβαρύνα Επίσμα Κατιολογία Απαίλα | eis<br>A                                       |     |         |                                                    |   |  |  |
|----------------------------------------------------------------------------------------------------|------------------------------------------------|-----|---------|----------------------------------------------------|---|--|--|
| 🔟 Πρόσθετοι φόροι                                                                                                    | 🔚 Πρόσθετοι φόροι 🖳 Διαχείριση - Είδος αμοιβής |     |         |                                                    |   |  |  |
| 🛁 τη Ταγγαία τη τη τη τη τη τη τη τη τη τη τη τη τη                                                                                                    |                                                | ala | Κωδικός | Πεοινοσωή                                          |   |  |  |
|                                                                                                    |                                                | 1   | 1       | Άρθορ 48 στο 1 γ 2238/1994 συριβές                 |   |  |  |
| - Είδος αμοιβής                                                                                                    | 2                                              | 2   | 2       | Άρθρο 48 παρ.1 ν.2238/1994 αμοιβές επόμενης χρήσης |   |  |  |
| I I I                                                                                                    |                                                | _   |         |                                                    |   |  |  |
|                                                                                                    |                                                | -   |         |                                                    |   |  |  |
|                                                                                                    |                                                |     |         |                                                    |   |  |  |
|                                                                                                    |                                                |     |         |                                                    |   |  |  |
|                                                                                                    |                                                | _   |         |                                                    |   |  |  |
|                                                                                                    |                                                |     |         |                                                    | ] |  |  |
|                                                                                                    | ,                                              |     |         | ζοfiàT                                             |   |  |  |

Σχήμα 2.1.1.1 - Κωδικολόγιο «Είδη αμοιβών»

#### 2.1.1.2 Κρατήσεις

Για να καθοριστεί ότι μια κράτηση αφορά σε παρακράτηση φόρου πρέπει να οριστεί το είδος αμοιβής που αφορά. Αυτό ορίζεται με την επιλογή του κατάλληλου κωδικού από το κωδικολόγιο «Είδη αμοιβών» στο σχετικό πεδίο της φόρμας των κρατήσεων (Σχ. 2.1.1.2).

| Κατηγορία κράτησης -       |                    |                           |                      |
|----------------------------|--------------------|---------------------------|----------------------|
| <u>Κ</u> ωδικός ΑΜΒ-1      | Περιγρα <u>φ</u> ή | АМОІВН-Арвро 48           |                      |
|                            |                    | Anoo                      | τολή στην ΓΓΠΣ 📃     |
| Ποσοστά                    |                    |                           |                      |
| % Κράτησης 1               | 20,000             | Είδος αμοιβής 1           | ~                    |
| % Κράτησης 2               | 0,000              | Είδος αμοιβής             | ~                    |
| % Κράτησης 3               | 0,000              | Είδος αμοιβής             | ~                    |
| Τρόπος εφαρμογής 2ου %     | Καθ.Αξία με        | Κρατήσει 👻                |                      |
| Τρόπος εφαρμογής 3ου %     | Καθ.Αξία με        | Κρατήσει 👻                |                      |
| Πίνακας λογαριασμών Λογιστ | ικής               |                           |                      |
| ΚΡΑΤΗΣΕΙΣ 🗢                | ΚΡΑΤΗΣΕΙΣ          |                           |                      |
|                            |                    | <u>Ι</u> έλος <u>Ε</u> φα | <b>ρμογή</b> Οδηγίες |

Σχήμα 2.1.1.2 - Φόρμα κρατήσεων

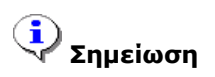

Το πεδίο Είδος αμοιβής μπορεί να τροποποιηθεί με μαζική μεταβολή.

#### 2.1.1.3 Πρόσθετοι φόροι

Αντίστοιχα με τις κρατήσεις, ένας πρόσθετος φόρος τύπου κράτηση μπορεί να χαρακτηριστεί ότι αφορά σε παρακράτηση φόρου, ορίζοντας το πεδίο «Είδος αμοιβής» στη φόρμα διαχείρισής του (Σχ. 2.1.1.3).

| Πρόσθετος Γενικά στοιχε          | Φόρος -<br>ία Κανόνες εφαρμ       | ογής      |                       |                  |                   |
|----------------------------------|-----------------------------------|-----------|-----------------------|------------------|-------------------|
| <u>Κ</u> ωδικός                  | AMB-2                             | Περιγραφή | AMOIBH                |                  |                   |
| <u>Τ</u> ύπος                    | Ποσοστό 🔹                         |           | <u>Χ</u> αρακτηρισμός | Φόρος            | -                 |
|                                  |                                   |           | Είδος αμοιβής         | 1                | ~                 |
| Μον.Μέτρ.                        |                                   |           | ]                     | Αποστολή σ       | την ΓΠΣ 📃         |
| Ποσο <u>σ</u> τό                 | 20,00                             | 🔽 Mŋ u    | ιπολογισμός Φ.Π.      | Α επί του πρόσθ  | ετου φόρου        |
| Τιμή                             | 0,00000                           | 📃 Επιβ    | άρυνση της καθα       | ρής αξίας αποθ   | ήκης              |
| Αξία                             | 0,00                              | 🔽 Συμι    | τεριφορά κράτησ       | ης               |                   |
| Έκφραση                          |                                   |           |                       |                  | Ĵ.                |
| Στοιχεία λο<br>Λο <u>γ</u> /σμός | γιστικών εγγραφών<br>ς Λογιστικής |           | ~                     |                  |                   |
| Πινακο                           | ις λογ/σμων                       |           | ~                     |                  |                   |
|                                  |                                   |           | <u>Τ</u> έλος         | <u>Ε</u> φαρμογή | ή <u>Ο</u> δηγίες |

Σχήμα 2.1.1.3 - Φόρμα πρόσθετου φόρου

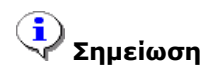

Το πεδίο Είδος αμοιβής μπορεί να τροποποιηθεί με μαζική μεταβολή.

### 2.2 Περιοδική υποβολή φορολογικών στοιχείων (ΜΥΦ)

#### 2.2.1 Παραμετρική επιλογή περιόδου υποβολής Εσόδων

Ως περίοδος υποβολής τόσο των εξόδων (είτε με απλογραφικά είτε με διπλογραφικά βιβλία) όσο και των εσόδων, μπορεί να οριστεί ο μήνας ή το τρίμηνο (Παραμετροποίηση\ Οργάνωση λειτουργίας\ Γενικές πληροφορίες\ Στοιχεία καταστάσεων - Σχ. 2.2.1).

| 💷 Διαχείριση Παραμέτρων Λογιστικής                               |  |  |  |  |  |  |
|------------------------------------------------------------------|--|--|--|--|--|--|
| Στοιχεία καταστάσεων Στοιχεία ΜΥΦ                                |  |  |  |  |  |  |
| Δημιουργία Εγγραφών ΜΥ Φ                                         |  |  |  |  |  |  |
| Δημιουργία εγγραφών ΜΥ Φ Εσόδων<br>από λογιστικά άρθρα           |  |  |  |  |  |  |
| Δημιουργία εγγραφών ΜΥ Φ Εξόδων<br>Χονδρικής από λογιστικά άρθρα |  |  |  |  |  |  |
| Δημιουργία εγγραφών ΜΥ Φ Λοιπών<br>Δαπανών από λογιστικά άρθρα   |  |  |  |  |  |  |
| Στοιχεία Υποβολής ΜΥΦ                                            |  |  |  |  |  |  |
| Έλεγχος Ορίου Ημερών Απαγόρευση 🗸 Όριο Ημερών 18                 |  |  |  |  |  |  |
| Περίοδος Υ <u>π</u> οβολής Στοιχείων Εξόδων Τριμηνιαία 👻         |  |  |  |  |  |  |
| Περίοδος Υ <u>π</u> οβολής Στοιχείων Εσόδων Τριμηνιαία           |  |  |  |  |  |  |
| <u>Υ</u> ποκατάστημα                                             |  |  |  |  |  |  |
| Στοιχεία Εισόδου στην Γ.Γ.Π.Σ.                                   |  |  |  |  |  |  |
| Όνομα <u>Χ</u> ρήστη <u>Κ</u> ωδικός                             |  |  |  |  |  |  |
|                                                                  |  |  |  |  |  |  |
| <u>Τέλος</u> Α <u>κ</u> ύρωση <u>Ο</u> δηγίες                    |  |  |  |  |  |  |

Σχήμα 2.2.1 - Στοιχεία καταστάσεων

Κατά την αναβάθμιση στην τρέχουσα έκδοση, αν δεν έχουν ήδη υποβληθεί κινήσεις στη ΓΓΠΣ, οι περίοδοι υποβολής εσόδων κι εξόδων ορίζονται τριμηνιαίες.

### 3. Επικοινωνία με άλλα συστήματα

### 3.1 Σὑνδεση με Galaxy CRM

Με κατάλληλη παραμετροποίηση, η εφαρμογή είναι εφικτό να επικοινωνεί αμφίδρομα με την εφαρμογή διαχείρισης πελατειακών σχέσεων Galaxy CRM.

26/3/2014

Πιο συγκεκριμένα, από την εφαρμογή αποστέλλονται στο Galaxy CRM Πελάτες και Προμηθευτές. Αντίστροφα, οι Πελάτες της εφαρμογής ενημερώνονται από τις Επαφές (Contacts) του Galaxy CRM που έχουν το ρόλο πελάτη.

#### 3.1.1 Γενική παραμετροποίηση

Προκειμένου να είναι εφικτή η επικοινωνία και ανταλλαγή δεδομένων μεταξύ των δύο συστημάτων απαιτείται η ενεργοποίηση της σύνδεσης από τον Πλήρη κατάλογο παραμέτρων (Οργάνωση λειτουργίας\ Γενικές Πληροφορίες\ Σύνδεση με εξωτερικά συστήματα), με την επιλογή του πεδίου «Galaxy CRM» (Σχ. 3.1.1).

Στην ίδια οθόνη, δηλώνονται επιπλέον τα παρακάτω στοιχεία:

- Κατηγορία πελάτη: διατίθεται λίστα με τα πεδία ομαδοποίησης της καρτέλας πελάτη και επιλέγονται τα πεδία με τα οποία είναι επιθυμητή η ενημέρωση της καρτέλας των Επαφών του Galaxy CRM.
- Πρόθεμα μάσκας πελάτη: Αποτελεί το σταθερό μέρος μάσκας κωδικού, το οποίο χρησιμοποιείται για την παραγωγή των κωδικών πελατών που εισάγονται από το CRM.
   Απαιτείται μόνο όταν δεν ορίζεται αυτόματη αρίθμηση στους πελάτες.

Στον ακόλουθο πίνακα δίνονται μερικά παραδείγματα αυτόματου υπολογισμού κωδικού ανάλογα με τη μάσκα που είναι ορισμένη στον κωδικό πελάτη και το πρόθεμα μάσκας που ορίζει ο χρήστης.

| Μάσκα κωδικού πελάτη | Πρόθεμα μάσκας | Παραγόμενος κωδικός |
|----------------------|----------------|---------------------|
| NNNNN                | MS             | MS0001              |
| NN -######           | MS             | MS-000001           |
| R ### -######        | 99             | 099-000001          |
| 2@ ****              | (Δεν ορίζεται) | 00001               |
| 3@ NNNN *****        | T1             | T1000001            |

# 🗼 Σημειώσεις

- Αν στον κωδικό Πελάτη έχει οριστεί αυτόματη αρίθμηση με σταθερό μέρος μάσκας κωδικού τότε το «Πρόθεμα μάσκας πελάτη» ακολουθεί τους κανόνες μορφοποίησης της μάσκας του κωδικού.
- Η αυτόματη παραγωγή κωδικού πελάτη είναι εφικτή μόνο αν η υφιστάμενη μάσκα κωδικού Πελάτη αποτελείται από ή έχει ως τελευταίο της τμήμα, αλφαριθμητικούς χαρακτήρες.

| 💷 Διαχείριση Παραμέτρων                                 | ? 🔀                                   |  |  |  |  |  |  |  |
|---------------------------------------------------------|---------------------------------------|--|--|--|--|--|--|--|
| Παράμετροι διασύνδεσης Αντιστοίχιση π                   | εδίων Είδους                          |  |  |  |  |  |  |  |
| Συνδεδεμένα εξωτερικά συστήματα                         | Συνδεδεμένα εξωτερικά συστήματα       |  |  |  |  |  |  |  |
| One Touch Retail 🔲 Web Shop                             | more Sales 🛛 Galaxy CRM               |  |  |  |  |  |  |  |
| Παράμετροι αποστολής                                    |                                       |  |  |  |  |  |  |  |
| Αρισμος εγγραφων πακετου αποσ                           |                                       |  |  |  |  |  |  |  |
| Παράμετροι σύνδεσης                                     |                                       |  |  |  |  |  |  |  |
| Κατηγορία είδους                                        | · · · · · · · · · · · · · · · · · · · |  |  |  |  |  |  |  |
| Εναλλακτική κατηγορία είδους                            |                                       |  |  |  |  |  |  |  |
| Κατηγορία πελάτη                                        | Ομάδα 👻                               |  |  |  |  |  |  |  |
| Εναλλακτική κατηγορία πελάτη                            |                                       |  |  |  |  |  |  |  |
| Κατηγορία προμηθευτή                                    |                                       |  |  |  |  |  |  |  |
| Πελάτης συγκέντρωσης λιανικής                           |                                       |  |  |  |  |  |  |  |
| Πρόθεμα μάσκας πελάτη                                   |                                       |  |  |  |  |  |  |  |
| Υπηρεσία Επιβαρύνσεων WebShop                           |                                       |  |  |  |  |  |  |  |
| Κωδικοί Πρόσθετων Φόρων τύπου ΕΦΚ                       |                                       |  |  |  |  |  |  |  |
| Κανονική φορολογική κατηγορία                           | Κανονική 👻                            |  |  |  |  |  |  |  |
| Μειωμένη φορολογική κατηγορία                           | Μειωμένη 👻                            |  |  |  |  |  |  |  |
| Επανεισαγ                                               | ωγή παρ/κών                           |  |  |  |  |  |  |  |
| Αποστολή τιμ                                            | ών χονδρικής 📃                        |  |  |  |  |  |  |  |
| Χρήση Βασικής Μονάδ                                     | Χρήση Βασικής Μονάδας Μέτρησης 📃      |  |  |  |  |  |  |  |
| <ul> <li>Κανόνες υπολογισμού εκπτώσεων στο m</li> </ul> | Sales                                 |  |  |  |  |  |  |  |
| Εκπτώσεις                                               | Ειδών Πελατών (Τιμοκατάλογοι) 📃       |  |  |  |  |  |  |  |
| Εκητώο                                                  | σεις Ειδών (Μονάδες Μέτρησης) 📃       |  |  |  |  |  |  |  |
| Εκπτώσεις                                               | Πελατών (Έκπτωση συν/μενου) 📃         |  |  |  |  |  |  |  |
|                                                         |                                       |  |  |  |  |  |  |  |
| Ιέλος                                                   | Ακύρωση Εφαρμογή Οδηγίες              |  |  |  |  |  |  |  |

Σχήμα 3.1.1 - Στοιχεία διασυνδέσεων

#### 3.1.2 Ενημέρωση Galaxy CRM με Πελάτες και Προμηθευτές

Εφόσον ενεργοποιηθεί στην εφαρμογή η δυνατότητα διασύνδεσης με το Galaxy CRM, πρέπει να προσδιοριστεί το σύνολο των πελατών που είναι επιθυμητό να μεταφερθούν στο εξωτερικό σύστημα. Αυτό επιτυγχάνεται με ενεργοποίηση της επιλογής «Σύνδεση με Galaxy CRM» στη φόρμα διαχείρισης πελατών (βλ. Σχήμα 3.1.2) ή προμηθευτών. Τα πεδία των συναλλασσομένων που αποστέλλονται στο Galaxy CRM και των οποίων οι αλλαγές προκαλούν την επανενημέρωση του εξωτερικού συστήματος κάθε φορά που τροποποιούνται είναι:

- Κωδικός
- Εναλλακτικός Κωδικός
- Επωνυμία
- АФМ
- ΔΟΥ
- Είδος επιχείρησης
- Σχόλιο
- Στοιχεία Διεύθυνσης επικοινωνίας (Διεύθυνση 1, Τηλέφωνο 1, Τηλέφωνο 2, Fax, Πόλη, ΤΚ, Χώρα) και στοιχεία των εναλλακτικών διευθύνσεων
- Ιστοσελίδα(Web page)
- E-mail

| 📕 Γενικά Στοιχεία | 💴 Διευθύνα      | ວຍເຊ 💴    | Διαχείριση    | 🛤 Στοιχεία Συναλλαγι     | ής 🛛 🕬 Στοιχεία χρήστη | 💴 Σύνολα βασ.νομίσμ          |
|-------------------|-----------------|-----------|---------------|--------------------------|------------------------|------------------------------|
| Κωδικός           |                 | 400       | A.Φ.M 01188   | 33407 Επωνυμί            | ία Αντωνιάδης Αλκβιάδη | ç                            |
| Φορ.Κατηγορί      | α Κανονική      | •         | Αιτιολογία Αι | παλλαγής                 | ▼ Túnoc                | Πελάτης 👻                    |
| Είδος επιχείρηση  | ς ΕΚΘ           | ~         | Εκθεση Κουζ   | ίνας/Επίπλων             | Εναλ. Κωδικός          |                              |
| Δ0`               | Y 4211          | ~         | ΘΕΣΣΑΛΟΝΙΚ    | ΉΣ Α'                    |                        |                              |
| Σχόλι             | 0               |           |               |                          |                        |                              |
| Ομαδοποίηση       |                 |           |               |                          |                        |                              |
| Ομαδοποίηση       |                 |           |               |                          |                        |                              |
| Κατηγορία Η       | ΛE              |           | ~             | Ομάδα εκπτώσεων          | EKP1                   | ▼                            |
| Οικογένεια Α      | ПК              | •         | ~             | Ομάδα προσφορών          |                        | ~                            |
| Υποοικογένεια Α   | T.E.            |           | ~             | Ομάδα προϋπ/μού          | 1                      | ~                            |
| Ομάδα             |                 |           | ~             | Κωδ.συσχέτισης           |                        | ~                            |
|                   |                 |           |               | Ομαδα προσθετου φορου    |                        | ~                            |
| Σχετικό κείμενο   |                 |           |               |                          |                        |                              |
|                   | Settings\gtl\My | / Documer | nts\DEVELOF   | MENT\Backoffice dll enha | ancemen Αναζήτι        | ηση Ανοιγ <u>μ</u> α αρχείου |
| C:\Documents and  |                 |           |               |                          |                        |                              |
| C:\Documents and  |                 |           |               |                          |                        |                              |
| C:\Documents and  |                 |           |               |                          |                        |                              |

Σχήμα 3.1.2 - Φόρμα διαχείρισης πελάτη

#### Ұ Σημειώσεις

- Για να είναι εφικτή η ενημέρωση της χώρας του συναλλασσόμενου κατά την εισαγωγή του στο CRM, θα πρέπει το πεδίο «Intrastat Κωδικός Χώρας» της σχετικής εγγραφής του κωδικολογίου των Χωρών της εφαρμογής να είναι συμπληρωμένο
- Το πεδίο «Σύνδεση με Galaxy CRM» μπορεί να ενημερωθεί και με μαζική μεταβολή

#### 3.1.3 Ενημέρωση Πελατών από Galaxy CRM

Όταν η παραμετροποίηση του Galaxy CRM το επιτρέπει, νέες επαφές (τύπου πελάτης) μπορούν να εισάγονται μαζικά στην εφαρμογή κι επιπλέον να τροποποιούνται οι υφιστάμενοι πελάτες που έχουν ήδη ενημερώσει τις επαφές του CRM.

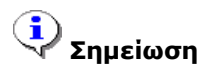

Για να είναι επιτυχής η εισαγωγή πελάτη από το CRM, πρέπει να περιλαμβάνει ΑΦΜ